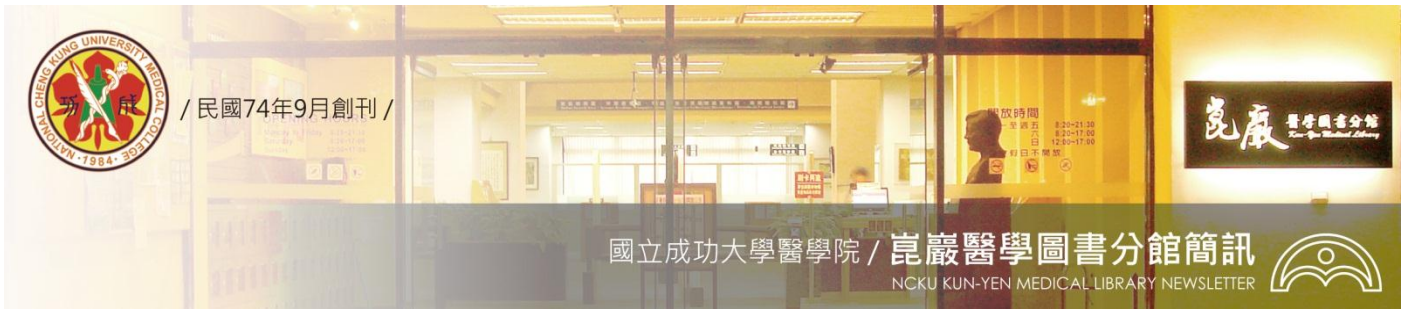

第 227 期

民國 94/11/22 發刊; 96/08/22 更新

## Autp Alert 自動服務通知

## 掌握最即時的資訊從 Auto Alert 服務開始!

為了掌握即時資訊,Medline Online版、Cinahl Online版皆推出【Auto Alert 自動通知 服務】,可透過個人客製化的設定,讓資訊經由E-mail迅速到達您手中,幫助您掌握研究 先機。

如何建立自己的Auto Alert步驟如下:

1 登入Medline Online資料庫

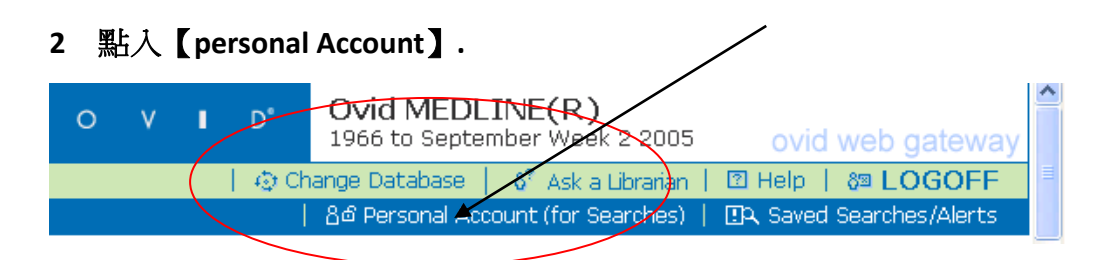

3. 首次進入請先*開立 (Create) 自己的 [personal account]*; 或是直接以開立後的帳號密碼 (login) 進入。

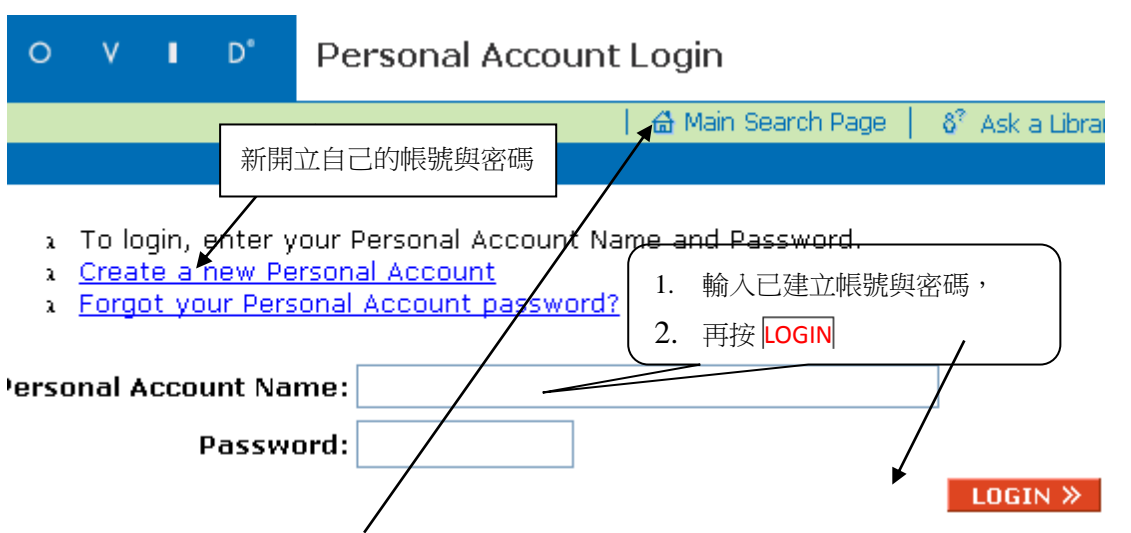

4. 開始檢索: 進入 Main Search Page, 請利用相關的關鍵語詞、逐步一一檢索, 擴大、縮小檢索範圍,儲存(SAVE)成自己的暫存檔 (Temporary 24 hours)、永久興趣檔 (permanent profile)、或自動通知SDI檔 (AutoAlert SDI)。建議存成後兩者為最佳方法。

5. OVID 線上資料庫會主動將最近更新的資料, 依據已設定的需求 (Auto Alert SDI), 自動執行已設定的檢索興趣檔,根據要求的每周、每月、特定的日期、是否去重複資料的設定,隨時傳送最新資料。

| Personal Account Nami<br>Search Name                                        | e: ccwei0312<br>Comment                                                                       | Туре                                                              |
|-----------------------------------------------------------------------------|-----------------------------------------------------------------------------------------------|-------------------------------------------------------------------|
| influenza Taiwan SDI<br>SAVE                                                | influenza Taiwan SDI                                                                          | AutoAlert (SDI)                                                   |
| Separate multiple ema<br>Recipient's Email Ad<br>Email Subject:             | il addresses with commas. Do not use<br>dress: ccwei@mail.ncku.edu.tw<br>influenza Taiwan SDI | any spaces between the addresses.                                 |
| <ul> <li>Inline</li> <li>As an Attachment<br/>(Ovid Result Form)</li> </ul> | )<br>at only)                                                                                 | <ul> <li>HTML (Ovid Result Format only)</li> <li>ASCII</li> </ul> |
| Include Strategy                                                            | 題,在檢索時,亦可隨時                                                                                   | E-mail 詢問館員                                                       |
| 6. 若有任何問                                                                    |                                                                                               |                                                                   |

任何問題歡迎洽詢醫圖參考服務 Tel: (06)2353535-5122

Email: medref@libmail.lib.ncku.edu.tw

~您的意見是醫分館最大的支持~